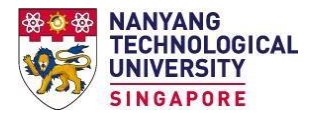

## **Integrating Library Resources into NTULearn**

NTU Library offers many databases and journals to support learning and research. You can also add journal articles into NTU's learning management system NTULearn.

## Add the persistent link of a journal article

If you share the article link as displayed in the internet browser, the URL link will expire after several hours because it is a dynamic link. The user will then be directed to the search page instead of the article. Therefore, it is more useful to locate and highlight the persistent article link created by the library databases if it is available. A persistent link is known by other terms such as a DOI link (ScienceDirect), Permalink (Ebscohost), stable URL (JSTOR), document URL (Proquest) and durable link (Lexis Uni). It is usually displayed in the article detail page.

Example of DOI link of a ScienceDirect article

|                                                                                                    | Download PDF Share Export                                                                                                    | Search ScienceDirect Q Advanced                                                                                                    |
|----------------------------------------------------------------------------------------------------|----------------------------------------------------------------------------------------------------|----------------------------------------------------------------------------------------------------|
| Outline<br>Abstract<br>Keywords                                                                              | LISEVIER Information Processing & Management<br>Volume 47, Issue 2, March 2011, Pages 157-175                                                                                           | Recommended articles                                                                                                    |
| 1. Introduction 2. Related research 3. Research objectives and methods 4. Findings 5. Summary 6. Conclusions | Uncertainty in information seeking and<br>retrieval: A study in an academic<br>environment<br>Sudata Chowdhury <sup>3</sup> R S, Forbes Gibb <sup>b</sup> Monica Landoni <sup>c</sup> S | Applying regression models to query-foc   Information Processing & Management, Volum      ∑ Download PDF    View details ∨   Relations between the shape of a size-fr   Information Processing & Management, Volum      ∑ Download PDF    View details ∨ |
| References                                                                                                   | https://doi.org/10.1016/j.ipm.2010.09.006 Get rights and content                                                                                                    | 1 2 Next >                                                                                                    |
| Show full outline V<br>Figures (18)                                                                          | Abstract<br>This research focuses specifically on uncertainty and information seeking in                                                                                                | Citing articles (38) ~                                                                                                    |

## Note –

- 1. Some databases such as Factiva do not offer a persistent article link.
- To enable users to access a journal article outside NTU campus, the proxy URL prefix "http://remotexs.ntu.edu.sg/login?url=" must be added to the article persistent link. Some databases may display the proxy information differently. For the above article from ScienceDirect database, the correct URL is <u>https://www.sciencedirect.com.remotexs.ntu.edu.sg/science/article/pii/S03064573100</u> 00798.

As database vendors may change the way their database links are presented, do contact Yew Boon at <u>ybchia@ntu.edu.sg</u> if you need more information.

Last updated: 5 Mar 2020

NTU Library

Office of Information, Knowledge and Library Services